## Mist 運用マニュアル 無線情報(RRM) 確認手順

**ジュニパーネットワークス株式会社** 2024年6月 Ver 1.2

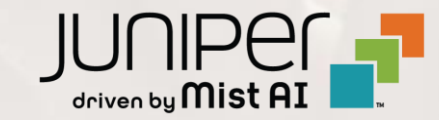

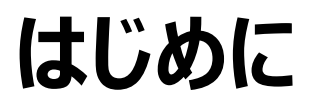

- ◆ 本マニュアルは、『無線情報(RRM) 確認手順』 について説明します
- ◆ 手順内容は 2024年6月 時点の Mist Cloud にて確認を実施しております 実際の画面と表示が異なる場合は以下のアップデート情報をご確認ください <u>https://www.mist.com/documentation/category/product-updates/</u>
- ◆ 設定内容やパラメータは導入する環境や構成によって異なります 各種設定内容の詳細は下記リンクよりご確認ください <u>https://www.mist.com/documentation/</u>
- ◆ 他にも多数の Mist 日本語マニュアルを「ソリューション&テクニカル情報サイト」に掲載しております <u>https://www.juniper.net/jp/ja/local/solution-technical-information/mist.html</u>
- ☆本資料の内容は資料作成時点におけるものであり事前の通告無しに内容を変更する場合があります また本資料に記載された構成や機能を提供することを条件として購入することはできません

### ■ 運用ケース(例)

- ・無線の統計情報を確認したい時
- ・ 無線の自動調整履歴を確認したい時
- ・ 各アクセスポイントの電波情報を確認したい時

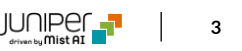

### 無線情報(RRM) 確認

1. [Site] から [Radio Management] をクリックします 2. [site] から 対象拠点 (Site Name) を選択し、

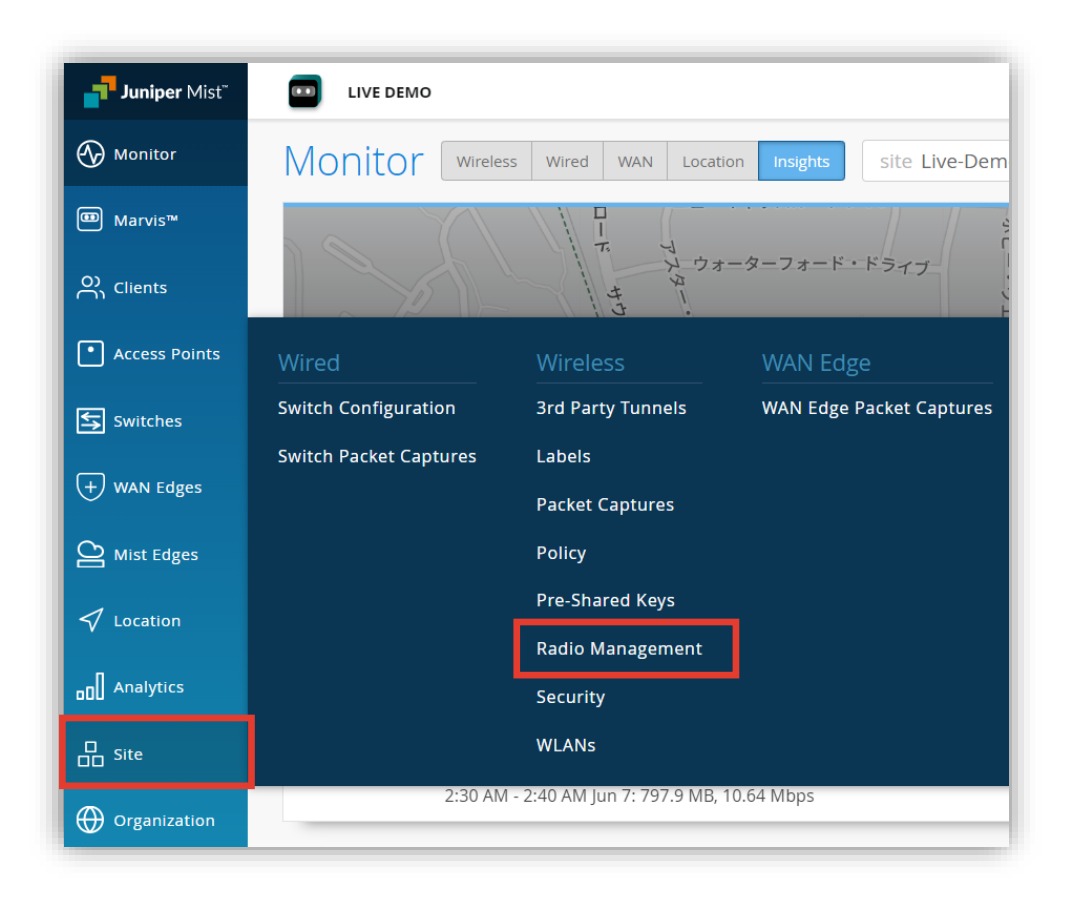

2. [site] から 対象拠点 (Site Name) を選択し、 [2.4GHz] [5GHz] または [6GHz] をクリックします

| Rad          | io Manag           | gement 📑               | te Live-Demo | <ul> <li>✓ 2.4 GHz</li> <li>5 GHz</li> <li>6</li> </ul> | i GHz |
|--------------|--------------------|------------------------|--------------|---------------------------------------------------------|-------|
| -91.<br>avg. | 2 dBm<br>Noise     | 2.72<br>avg. # neighbo | RS           | 0.72<br>avg. # co channel neigh                         | BORS  |
| Disti        | ribution           |                        |              |                                                         |       |
|              | II-1 📕 UNII-2 📕 UI | III-2 Ext 📕 UNII-3     |              |                                                         |       |
|              | б                  |                        |              |                                                         |       |
|              | 5                  |                        |              |                                                         |       |
| It           | 4                  |                        |              |                                                         |       |
| Radio Coun   | 3                  |                        |              |                                                         |       |
|              | 2                  |                        |              |                                                         |       |
|              | 2                  |                        |              |                                                         |       |
|              | 1                  |                        |              |                                                         |       |
|              |                    |                        |              |                                                         |       |
|              |                    |                        |              |                                                         |       |

### 無線情報(RRM) 確認

無線の各種統計情報を確認します
 表示される内容は [Channel] タブ、 [Power] タブで切り替え可能です

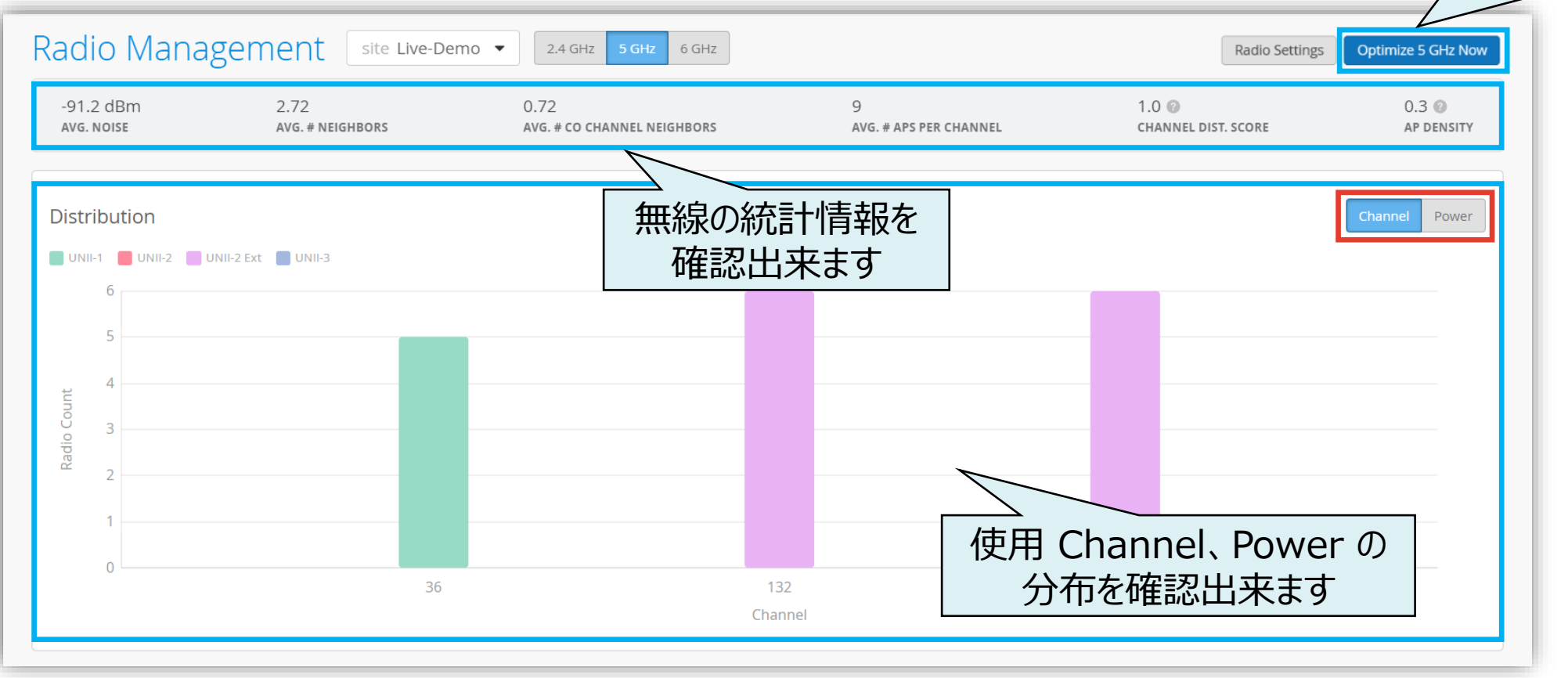

※ [Optimize 5GHz Now] ボタンをクリックすると通信が一度リセットされます

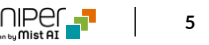

[Optimize 5GHz Now] ボタン

にて電波最適化が出来ます ※

### 無線情報(RRM) 確認 右上のアイコンをクリックすると、フロアマップ上の AP の場所、使用チャネルを確認出来ます 4. アクセスポイントの基本情報・無線情報の確認をします **Current Radio Values** Radio Radio Enabled Config Overrid Name Status No. Clients Channel Channel Width Power ~ : LD APEng ac:23:16:fc:03:7f Connected 5 GHz 1 132 20 MHz 10 dBm Yes No LD Bad cable AP 5c:5b:35:1e:c0:2b 5 GHz 0 36 No ^ : Connected No LD Conf2 a8:f7:d9:81:77:50 Connected 5 GHz 0 136 20 MHz 14 dBm Yes ^ : No ~ LD Conf2 a8:f7:d9:81:77:5 Current Radio Values : LD DataScience a8:3a:79:30:19: 12 APs on the floorplan O LD\_IDF\_B\_AP-3rd-Party-Switch 5c:5b:35:3e:4e:ca 各アクセスポイントの無線情報を O LD\_NewBobFriday 00:3e:73:07:e3:c9 ch36 確認出来ます O LD\_Marvis a8:3a:79:30:1a:40 O LD Kitchen 00:3e:73:07:e4:46 ch36 O LD\_Testbed\_MD 5c:5b:35:8e:6f:ea ch36 O LD\_MCB\_AP ac:23:16:fc:05:e6 緑のボックス(アクセスポイント)にマウスカーソルを ch136 ch36 O LD\_Conf2 a8:f7:d9:81:77:50 あわせるとアクセスポイント名を確認出来ます O LD\_Bad\_cable\_AP 5c:5b:35:1e:c0:2b ch132 Legend ac:23:16:fc:03:7f 88 0 TO 9 TO 9 TO 9 TO 88 O LD\_APEng ch 36 ch 165 O LD RS Support a8.3a.79.30.18.fh

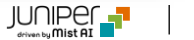

### 無線情報(RRM) 確認

5. 以下赤枠箇所をクリックすると、アクセスポイント別にチャネルの詳細情報を確認出来ます

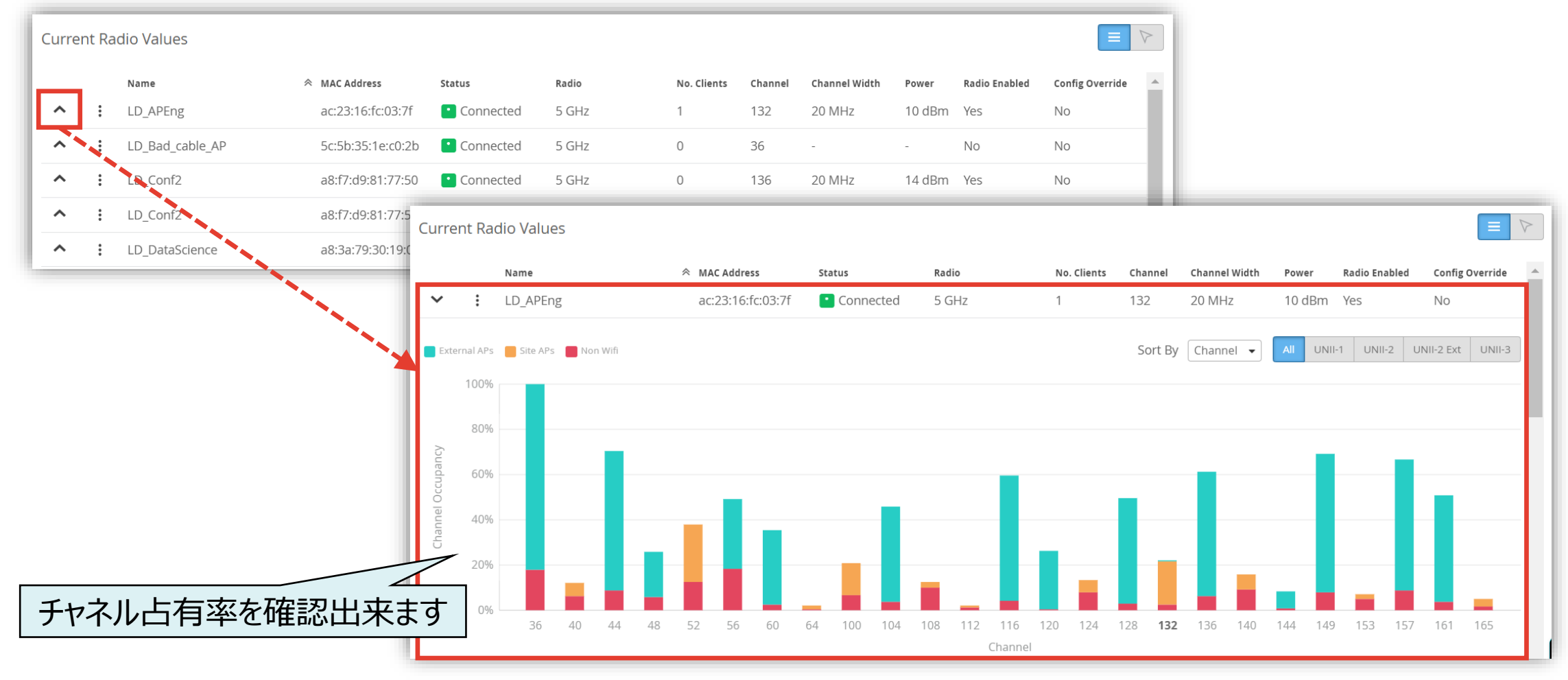

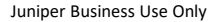

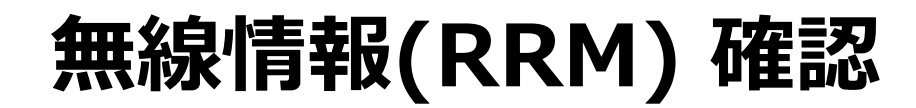

### 6. 無線の変更履歴・ログを確認します

| Radio Events           |                              |       |                              |           |                                 |                                 | 24 Hours 7 Days                       |
|------------------------|------------------------------|-------|------------------------------|-----------|---------------------------------|---------------------------------|---------------------------------------|
| Date                   | ☆ AP                         | Radio | Band                         | Channel   | Channel Width                   | Power                           | Event                                 |
| Jun 6, 2024 5:00:03 PM | MC_AP24_RLB2                 | 5 GHz | 5 GHz $\rightarrow$ 5 GHz    | 132 → 132 | $20 \rightarrow 20 \text{ MHz}$ | $10 \rightarrow 11 \text{ dBm}$ | Triggered site RRM                    |
| Jun 6, 2024 5:00:03 PM | LD_IDF_B_AP-3rd-Party-Switch | 5 GHz | Disabled $\rightarrow$ 5 GHz | 132→132   | $20 \rightarrow 20 \text{ MHz}$ | $5 \rightarrow 16 \text{ dBm}$  | Triggered site RRM                    |
| Jun 6, 2024 5:00:03 PM | LD_RS_Support                | 5 GHz | 5 GHz $\rightarrow$ 5 GHz    | 136→136   | $20 \rightarrow 20 \text{ MHz}$ | 12 → 13 dBm                     | Triggered site RRM                    |
| Jun 6, 2024 5:00:03 PM | LD_APEng                     |       | S GHz → 5 GHz                | 132 → 132 | $20 \rightarrow 20 \text{ MHz}$ | $11 \rightarrow 12 \text{ dBm}$ | Triggered s                           |
| <sup>Jun 6,</sup> 無線の変 | 変更履歴(変更前一<br>を確認出来ます         | 変更    | 後) →5 GHz                    | 136 → 136 | 20 → 20 MHz                     | 9 → 10 dBm                      | 発生のイベントを確認出来ます<br>各イベントの詳細は以下をご参照ください |

| イベント種別                     | 説明                                         |  |  |  |  |  |
|----------------------------|--------------------------------------------|--|--|--|--|--|
| Scheduled site RRM         | 拠点の無線干渉情報踏まえ、同様な電波干渉が発生しないように電波を自動調整するイベント |  |  |  |  |  |
| Triggered site RRM         | 電波の手動最適化、電波設定を変更した際に出力されるイベント              |  |  |  |  |  |
| Auto channel selection     | アクセスポイントの再起動、新規アクセスポイントが追加した時に発生するイベント     |  |  |  |  |  |
| Auto Triggered ACS         | 無線チャネルをチェックし、より適切なチャネルが使用可能か確認するイベント       |  |  |  |  |  |
| Interference AP co-channel | 他のアクセスポイントと電波干渉が発生した事を表すイベント               |  |  |  |  |  |
| Interference AP non wifi   | アクセスポイント以外の機器(電子レンジなど)と電波干渉が発生した事を表すイベント   |  |  |  |  |  |
| Radar detected             | レーダーを検知した事を表すイベント                          |  |  |  |  |  |
|                            |                                            |  |  |  |  |  |

時間帯を絞る事も可能です

※RRM イベントの最新情報は「<u>https://www.mist.com/documentation/radio-management-event-types/</u>」をご確認ください

Juniper Business Use Only

# Thank you

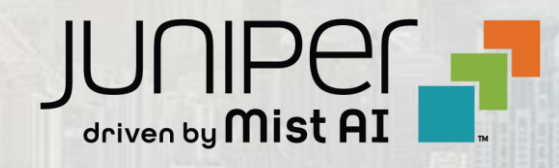